# **BUILD YOUR OWN AIRCRAFT IN XPLANE 11- PLANEMAKER**

# BY DAVE ROTHWELL

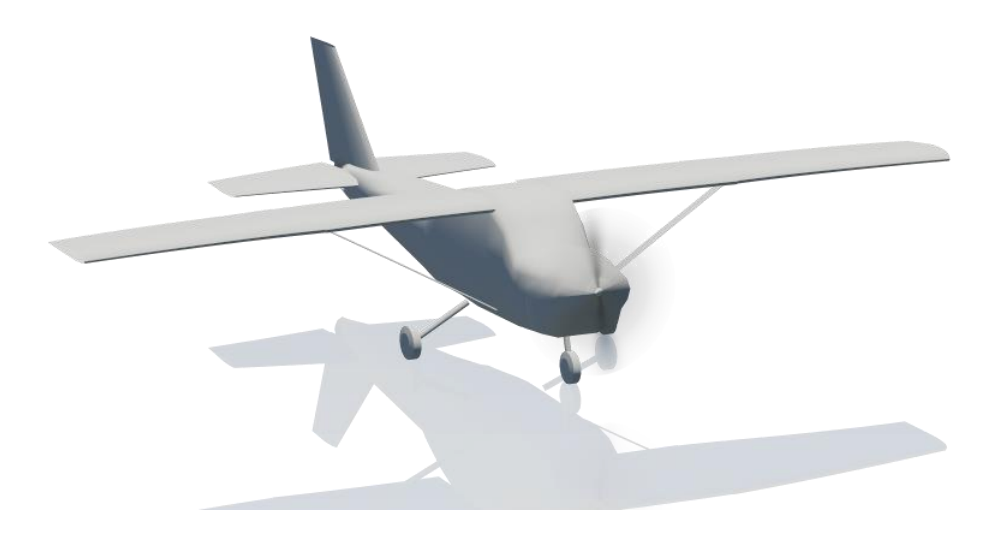

#### THIS DOCUMENT IS IN "BETA" – PLEASE FEEL FREE TO SUGGEST IMPROVEMENTS

#### BUILD YOUR FIRST AIRCRAFT IN PLANEMAKER

SIMPLY FOLLOW THE INFORMATION ON THE IMAGES TO REPRODUCE THE DEFAULT CESSNA 172 IN XPLANE. THE INTERFACE IS SLIGHLTY "UNWELCOMING" AT FIRST BUT YOU WILL GET THE HANG OF IT. FOLLOWING THIS EXAMPLE YOU SHOULD BE ABLE TO GRASP ALL THE CONCEPTS YOU NEED TO DESIGN A COMPLETELY NEW AIRCRAFT FROM SCRATCH.

#### **REMEMBER TO SAVE OFTEN ..**

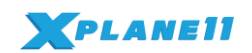

#### PLEASE DO NOT EDIT ANY DEFAULT AIRCRAFT: LETS MAKE ONE YOU CAN HAVE FUN WITH

#### You might need to ZOOM IN on this document to see some of the details

CTRL and ROLL your middle mouse button to ZOOM IN.

Planemaker can be found in the XPlane default folder. On Uni PC's that is on the C: Drive

Open Planemaker IMPORTANT - - START A NEW PROJECT - FILE/NEW and SAVE AS - -

in **A NEW FOLDER** in the **EXTRA AIRCRAFT** folder le: C:\X-Plane 11\Aircraft\Extra Aircraft\ **YOURFOLDER** (call it something unique to you)

#### OPEN THE AUTHOR TAB RENAME YOUR PLANE

| ×                       |                     |                                       | Author                                 | ×     |
|-------------------------|---------------------|---------------------------------------|----------------------------------------|-------|
| name for                |                     | athing                                |                                        |       |
| X-Plane UI              | Call you plane some | etning                                |                                        |       |
| call-sign<br>for ATC    | Name                |                                       | 1                                      |       |
| tail number<br>for ATC  | Give it a Number    |                                       | Supports user flight                   |       |
| ICAO code<br>for ATC    | [                   |                                       | Supports Al flight                     |       |
|                         |                     |                                       | 🗖 Always use Experimental Flight Model |       |
| aircraft<br>author      | YOU                 | · · · · · · · · · · · · · · · · · · · |                                        |       |
| file version            |                     |                                       |                                        |       |
| design<br>studio        |                     |                                       |                                        |       |
| aircraft<br>description | · .                 |                                       |                                        |       |
| notes                   | [                   |                                       |                                        |       |
|                         | 📄 Ultralight        | 🗖 Glider                              |                                        |       |
|                         | Experimental        | 📄 Seaplane                            | manufacturer Cessna 🔹                  |       |
|                         | 🗹 General Aviation  | 📄 Helicopter                          | Name yours and give yourself a cal     | Isian |
|                         | 🗖 Airliner          | VTOL                                  | Name yours and give yourself a cat     | isign |
|                         | Military            | Science Fiction                       | Copy the green ticks                   |       |
|                         | Cargo               |                                       |                                        |       |
|                         |                     |                                       |                                        |       |

Your plane will ONLY be saved in that folder on that PC. If you want to keep it for another machine you will have to copy it across – SIMPLY COPY AND PASTE YOUR FOLDER

# THERE ARE LIMITED UNDO FUNCTIONS SO SAVE OFTEN IF YOU MESS UP REOPEN THE MODEL WITHOUT SAVING

Press **SPACEBAR** to toggle between SOLID and WIREFRAME model use **WSAD** keys to rotate your model

# DON'T BE put off by the complicated interface... you'll get used to it – CLICK THE STANDARD TAB to access the screens you see below you. This first bit is the hardest....

Build the **fuselage** first. Enter the numbers exactly as drag the nodes (dots) into place to copy the Cessna shape. A bit like moulding clay/carving wood USE THE COPY AND PASTE FUNCTION after getting a section right... SAVE IT then work on/reshape the next section. DONT press those silver L/R arrows. that ADDS a section. The numbers ABOVE the sections mark how the location of the fuselage segment. .take your TIME 🙄 get one right, copy it, change it, rpt..

Click the numbers and type in the values - or use the grey up and down buttons...

# ZOOM IN TO SAVE YOUR EYES

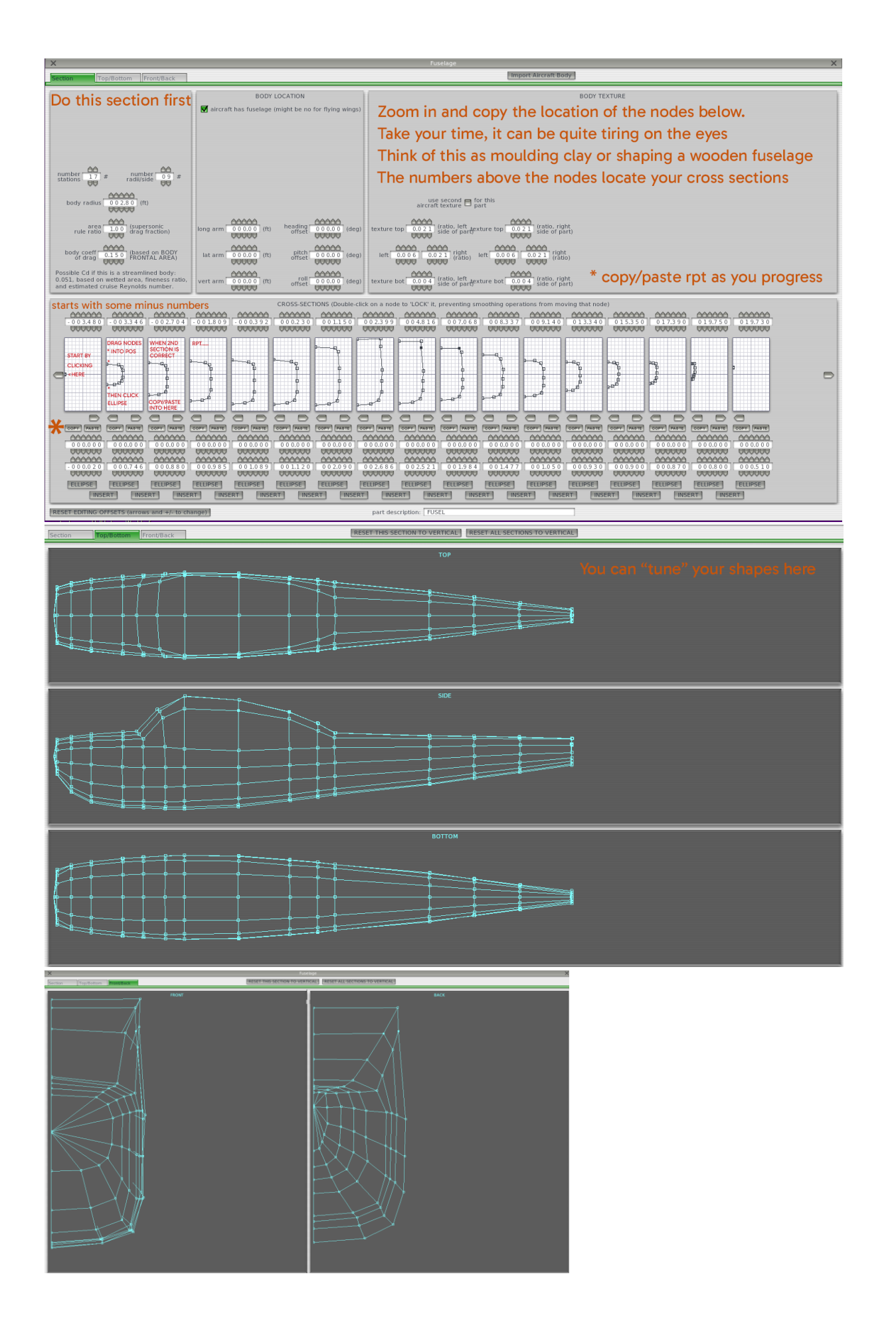

#### WINGS

This first wing section is where the FLAPS are situated – green ticks

| ×                                                                                                    |                                                                                                    |                                                                                                    |                                                                  |                                                                                                    |                                                 |                                                                                                    | ×                                                                                                    |
|----------------------------------------------------------------------------------------------------|----------------------------------------------------------------------------------------------------|----------------------------------------------------------------------------------------------------|------------------------------------------------------------------|----------------------------------------------------------------------------------------------------|-------------------------------------------------|----------------------------------------------------------------------------------------------------|----------------------------------------------------------------------------------------------------|
| Wing 1 Wi                                                                                                    | ng 2 Wing                                                                                                    | 3 Wing 4                                                                                                    | Horiz Stab                                                       | Vert Stab 1                                                                                                    | Vert Stab 2                                     | Wing Flex                                                                                                    | snap to RIGT WING 2 🔹                                                                                                    |
| You can c<br>semi-length 0<br>root chord 0<br>tip chord 0                                                                                     | Sick the null           0000         (wing ser           0000         THE 25%           0000         (rt)           0000         (rt)           0000         (rt)                                                                                                    | FOIL SPECS<br>mbers and t<br>ni-length, root to tij<br>CHORD, not span (<br>sweep 00.0<br>00.0 (d<br>o 0 1.0 | h <b>en type in</b><br>t) <sup>ALONG</sup> long<br>rg) la<br>ver | the box           arm         0.03.20           0.03.20         0.03.20           t arm         0.03.20           0.03.20         0.03.20           t arm         0.03.20           0.03.20         0.03.20           t arm         0.03.20           0.03.20         0.03.20           t arm         0.03.20 | ] (ft) texture<br>] (ft) left<br>] (ft) texture | aircraft te<br>top 0.0.2.2 (ratio, to<br>0.0.0.3 0.0.2.4 [igh<br>0.0.0.3 0.0.2.4 [igh<br>0.0.0.4 (ratio, to<br>0.0.0.4 (ratio, to<br>0.0.0 | cond for this<br>ture part (ratio. bottom<br>p texture top 0.0 2.2 (ratio. bottom<br>cond 1.0 2.2 (ratio. bottom<br>cond 1.0 2.2 (ratio. bottom)<br>cond 1.0 2.2 (ratio. bottom)<br>cond 1.0 (ratio. bottom)<br>cond 1.0 (ratio. b |
| # 10 incidence<br>ailer<br>roll spoil<br>drag ru<br>elevat<br>elevat<br>elevat<br>rudd<br>rudd<br>rudd<br>rudd<br>rudd<br>rudd<br>rudd<br>rud | ELEM           0 3.0         0.3.0           0 3.0         0.3.0           0 3.0         0.3.0           0 3.0         0.3.0           0 3.0         0.3.0           0 3.0         0.3.0           0 3.0         0.3.0           0 1         1           0 7         1           0 7         1           1 1         1           1 2         1           1 2         1           1 2         1           1 2         1           1 2         1           1 3         1           1 4         1           1 2         1           1 3         1           1 4         1           1 2         1           1 3         1           1 4         1           1 2         1           1 3         1           1 4         1           1 5         1           1 6         1           1 7         1           1 8         1           1 9         1           1 10         1 |                                                                                                    |                                                                  |                                                                                                    |                                                 | pic                                                                                                    | of default cessna                                                                                                    |

## The second is where the ailerons are

| Wing 1 Wing 2 Wing 3 Wing 4 Horiz Stab Vert Stab                                                                                                    | Vert Stab 2 Wing Flex snap to RIGT WING 1 +                                           |
|----------------------------------------------------------------------------------------------------|---------------------------------------------------------------------------------------|
| FOIL SPECS                                                                                                    |                                                                                       |
|                                                                                                    | use second 🗖 for this                                                                 |
| (wing semi-length, root to tip, ALONG                                                                                                    | aircraft texture — part                                                               |
| semi-length 009,50 THE 25% CHORD, not span (ft)) long arm 003.2                                                                                                    | (ft) texture top 0.022 (data top texture top 0.022 (data bottom)                      |
| root chord 0 5.2 0 (ft) sweep 0 2.5 (deg) lat arm 0 0 000                                                                                                    | 0 (ft) left 0.0 0 3 0.0 2 2 (ratio) left 0.0 0 3 0.0 2 (ratio) regime (ratio)         |
| tip chord 003.6 (ft) dihedral 0000 vert arm 002.3                                                                                                    | (ft) texture bot 0.006 (ratio, top texture bot 0.006 of wing) (ratio, bottom of wing) |
| ELEMENT SPECS (ROOT AT LEFT, TIP AT RIGHT)                                                                                                    | ustomize<br>hords                                                                     |
| AA 000 000 000 000 000 000 000 000 000                                                                                                    |                                                                                       |
| 99, 999, 999 | 99 · 999 ·                                                                            |
| alleron 1 V V V V V V                                                                                                    |                                                                                       |
| roll spoiler 1                                                                                                    |                                                                                       |
| drag rudder                                                                                                    |                                                                                       |
| elevator 2 0 0 0 0 0 0 0 0 0 0                                                                                                    |                                                                                       |
| rudder 1 2 2 2 2 2 2 2 2 2 2 2 2 2 2 2 2 2 2                                                                                                    |                                                                                       |
|                                                                                                    |                                                                                       |
|                                                                                                    |                                                                                       |
| slat 2 8 8 8 8 8 8 8 8 8 8 8 8 8 8 8 8 8 8                                                                                                    |                                                                                       |
| speed brake 2                                                                                                    |                                                                                       |
| incidence with all 2                                                                                                    |                                                                                       |
| incidence with elevtr 1 8 8 8 8 8 8 8                                                                                                    |                                                                                       |
| Incidence with rudder 1                                                                                                    |                                                                                       |
| incidence with vector                                                                                                    |                                                                                       |
| incidence with trim                                                                                                    |                                                                                       |

Wing 3 is the STRUT under the wings – they join on to Fuselage

WING 3

|                                                          |                                                                                                    |                                |                                         |                | wing              |                   |                |                         | X                                           |
|----------------------------------------------------------|----------------------------------------------------------------------------------------------------|--------------------------------|-----------------------------------------|----------------|-------------------|-------------------|----------------|-------------------------|---------------------------------------------|
| Wing 1                                                   | Wing 2                                                                                                    | Wing 3                         | Wing 4                                  | Horiz Stab     | Vert Stab 1       | Vert Stab 2       | Wing Flex      |                         | snap to RIGT WING 1 🜻                       |
|                                                          |                                                                                                    |                                | FOIL SPECS                              |                |                   |                   | ai             | use second              | d 🗖 for this                                |
| semi-leng                                                | th 0 0 7.5 0 (W                                                                                                    | ing semi-lengt<br>IE 25% CHORE | h, root to tip, Al<br>), not span (ft)) | .ONG long      | g arm 0 0 1.6 0   | ) (ft) textu      | re top 0.0 0 0 | (ratio, top<br>of wing) | texture top 0.0 0 0 (ratio, bottom of wing) |
| root choi                                                | d 0 0 0.5 0 (ft                                                                                                    | ) sweet                        | 0 7.0 (deg)                             | la             | t arm 0 0 1.8 0   | ) (ft) let        | t 0.000 0.0    | 00 right<br>(ratio)     | left 0.0 0 0 0.0 0 0 right (ratio)          |
| tip cho                                                  | d 0 0 0.5 0 (ft                                                                                                    | ) dihedral                     |                                         | ver            | t arm - 0 0 1.5 0 | ) (ft) textu      | re bot 0.0 0 0 | (ratio, top<br>of wing) | texture bot 0,0 0 0 (ratio, bottom of wing) |
|                                                          |                                                                                                    | ELEMENT SP                     | ECS (ROOT AT L                          | EFT, TIP AT RI | GHT) 🗖 🖁          | ustomize<br>hords |                |                         |                                             |
| # 10 in                                                  | ncidence 0 0.0                                                                                                    |                                |                                         |                |                   |                   |                |                         |                                             |
| rc<br>rc<br>d                                            | aileron 1 =<br>aileron 2 =<br>Ill spoiler 1 =<br>rag rudder =<br>elevator 1 =<br>elevator 2 =<br>rudder 1 =<br>rudder 2 = |                                |                                         |                |                   |                   | I              |                         |                                             |
| spe<br>spe<br>incidenc<br>incidence w<br>incidence w     | flap 1 =<br>flap 2 =<br>slat 1 =<br>ed brake 1 =<br>e with ail 1 =<br>e with ail 2 =<br>ith elevtr 1 =<br>ith elevtr 2 =  |                                |                                         |                |                   |                   |                |                         |                                             |
| incidence wil<br>incidence wil<br>incidence<br>incidence | th rudder 1 📄<br>th rudder 2 📄<br>with vector 📄<br>e with trim 📄                                                          |                                |                                         |                |                   |                   |                |                         |                                             |

There is no wing 4..

| ×           |        |                                    |                                        |                  | Wings        | 5                 |             |                               |                        | ×                          |
|-------------|--------|------------------------------------|----------------------------------------|------------------|--------------|-------------------|-------------|-------------------------------|------------------------|----------------------------|
| Wing 1      | Wing 2 | Wing 3                             | Wing 4                                 | Horiz Stab       | Vert Stab 1  | Vert              | Stab 2 Wing | Flex                          | snap to <b>RIGT WI</b> | NG 1 ≑                     |
|             |        | F                                  | OIL SPECS                              |                  |              |                   |             | use secor<br>aircraft textu   | nd 🗖 for this          |                            |
| semi-length |        | (wing semi-lengt)<br>THE 25% CHORD | h, root to tip, AL<br>, not span (ft)) | ONG long a       | rm 0 0 0.0 0 | ] (ft)            | texture top | 0.000 (ratio, top<br>of wing) | texture top 0.         | (ratio, bottom<br>of wing) |
| root chord  |        | (ft) sweep                         | 0 0.0 (deg)                            | lat a            | rm 0 0 0.0 0 | ) (ft)            | left 0.0 0  | 0.000 right<br>(ratio)        | left 0.0 0 0           | 0.0 0 0 (ratio)            |
| tip chord   |        | (ft) dihedral                      |                                        | vert a           | rm 0 0 0.0 0 | (ft)              | texture bot | 0.000 (ratio, top<br>of wing) | texture bot 0.         | (ratio, bottom<br>of wing) |
|             |        | ELEMENT SP                         | ECS (ROOT AT LI                        | EFT, TIP AT RIGH | τ) 🗖 G       | istomize<br>oords |             |                               |                        |                            |

HORIZONTAL STAB.

| ×                                                                                                    |                                         |             |                 |               |                   |                                                             | X                                                                |
|----------------------------------------------------------------------------------------------------|-----------------------------------------|-------------|-----------------|---------------|-------------------|-------------------------------------------------------------|------------------------------------------------------------------|
| Wing 1 Wing 2                                                                                                    | Wing 3                                  | Wing 4      | Horiz Stab      | Vert Stab 1   | Vert Stab 2       | Wing Flex                                                   | snap to RIGT WING 1 🜻                                            |
| semi-length 0 0 5.3 0                                                                                                    | F<br>(wing semi-length<br>THF 25% CHORD | OIL SPECS   | ONG long        | arm 0 1 7.6 0 | (ft) texture      | use seco<br>aircraft textu<br>chchch<br>top 0.0 2 4 of wind | nd for this<br>part for this<br>texture top 0.024 (ratio, bottom |
| root chord 0 0 4.5 0                                                                                                    | (ft) sweep<br>(ft) dihedral             | 0 5.0 (deg) | lat<br>vert     | arm 0 0 0.2 0 | (ft) left         | 0000 0000 right<br>0000 0000 right<br>0000 0000 ratio, top  | left 0.003 0.025 right<br>texture bot 0.004 fratio               |
|                                                                                                    | ELEMENT SPE                             |             | EFT, TIP AT RIG | HTT)          | istomize<br>lords |                                                             | 0000                                                             |
| Image: Second Second Secon |                                         |             |                 |               |                   |                                                             |                                                                  |

| ×             |                                    |               |                 |                |                  |                   |            |              |                    |                                                                                                    |
|---------------|------------------------------------|---------------|-----------------|----------------|------------------|-------------------|------------|--------------|--------------------|----------------------------------------------------------------------------------------------------|
| Wing 1        | Wing 2                             | Wing 3        | Wing 4          | Horiz Stab     | Vert Stab 1      | Vert              | Stab 2     | Wing Flex    |                    | snap to RIGT WING 1                                                                                                    |
|               |                                    | F             | OIL SPECS       |                |                  |                   |            |              |                    |                                                                                                    |
|               |                                    |               |                 |                |                  |                   |            | airc         | use second         | for this                                                                                                    |
| semi-len      | gth 0 0 5.9 5 (wi                  | ng semi-lengt | h, root to tip, | ALONG Ion      | 00000            | (ft)              | texture to | 0.0 2 2 (r   | atio, top          | texture top 0.0 2 2 (ratio, bottom                                                                                                    |
|               | 00000                              | L 25 % CHORD  |                 | ,              | 00000            |                   | A          |              | wing)              |                                                                                                    |
| root cho      | ord 0 0 5.0 0 (ft)                 | sweep         | 3 9.0 (deg      | I) la          | at arm 0 0 0.0 0 | ] (ft)            | left 0.    | .0 0 6 0.0 2 | 4 right<br>(ratio) | left 0.0 0 6 0.0 2 4 (ratio)                                                                                                    |
| tip cho       | 0.0.2.3.5 (ff)                     | dihedral      | <u>0900</u>     | (RIGHT wing)   | 0.0.0.3.0        | ] (ft)            | texture bo | 0.0 0 7 (r)  | atio, top          | texture bot 0.0.0.7 (ratio, bottom                                                                                                    |
|               | 00000                              |               | 9999 O          | (LEFT wing)    | 00000            |                   |            | 0000.01      | wing)              | OOOO of wing)                                                                                                    |
|               |                                    | ELEMENT SP    | ECS (ROOT AT    | LEFT, TIP AT R | IGHT) 🗖 ct       | istomize<br>lords |            |              |                    |                                                                                                    |
| # 08          | incidence 0 0.3                    | 0 0.2 0 0.1   |                 |                | 0.0 0 0.0        |                   |            |              |                    |                                                                                                    |
| 00            | aileron 1 🗖                        |               |                 |                |                  |                   |            |              |                    |                                                                                                    |
| , r           | aileron 2 🗖<br>oll spoiler 1 📄     |               |                 |                |                  |                   |            |              |                    |                                                                                                    |
| r             | roll spoiler 2 📑<br>drag rudder 🧮  |               |                 |                |                  |                   |            |              |                    |                                                                                                    |
|               | elevator 1 🗖                       |               |                 |                |                  |                   |            |              |                    |                                                                                                    |
|               | rudder 1 🗹                         |               |                 |                |                  |                   |            |              |                    | A                                                                                                    |
|               | flap 1                             |               |                 |                |                  |                   |            |              |                    |                                                                                                    |
|               | flap 2 🗖<br>slat 1 🗖               |               |                 |                |                  |                   |            |              |                    | ( <del>a</del> a construction of the second second se |
| sp            | slat 2 🕅<br>eed brake 1 📄          |               |                 |                |                  |                   |            |              |                    |                                                                                                    |
| sp<br>inciden | eed brake 2 📄<br>ce with ail 1 🥅   |               |                 |                |                  |                   |            |              |                    |                                                                                                    |
| inciden       | ce with ail 2 🗍<br>with elevtr 1 🗖 |               |                 |                |                  |                   |            |              |                    |                                                                                                    |
| incidence v   | with elevtr 2 📄                    |               |                 |                |                  |                   |            |              |                    |                                                                                                    |
| incidence w   | ith rudder 2                       |               |                 |                |                  |                   |            |              |                    |                                                                                                    |
| incidence     | e with vector 🗎<br>ace with trim 🗐 |               |                 |                |                  |                   |            |              |                    |                                                                                                    |
|               |                                    |               |                 |                |                  | _                 | _          |              |                    |                                                                                                    |

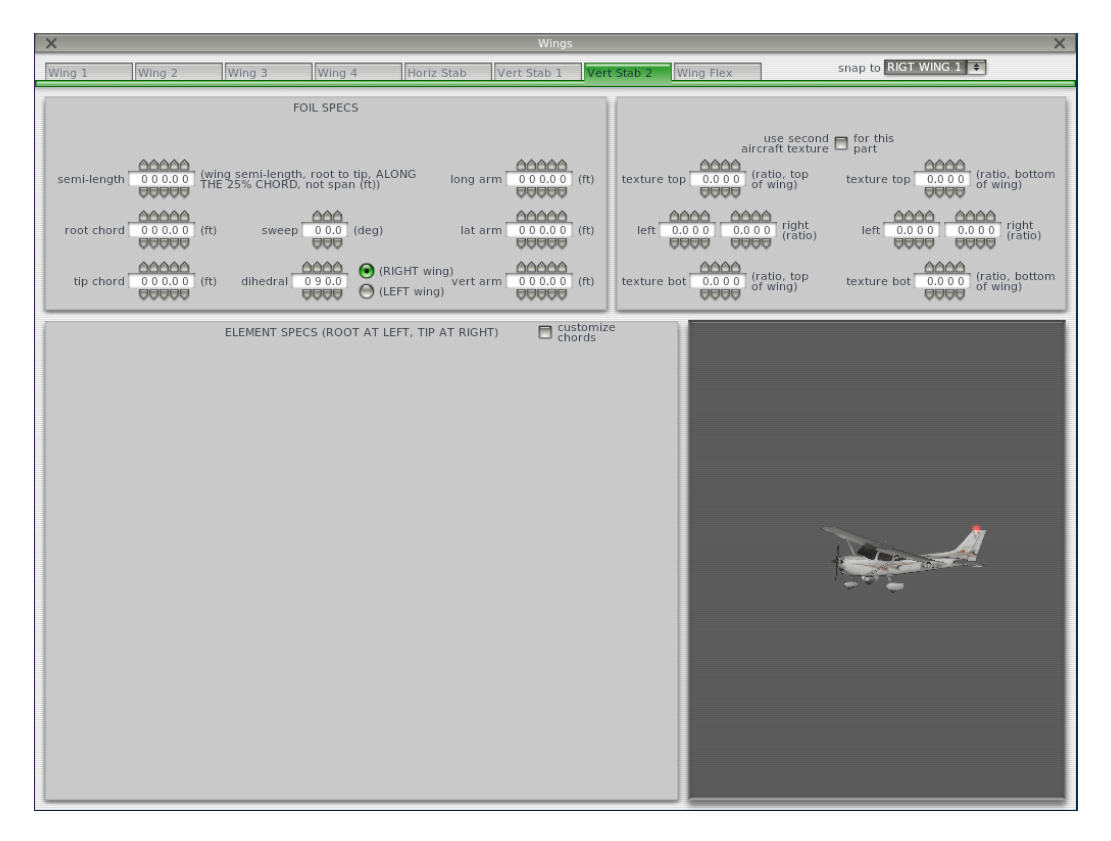

# Wing flex

| ×      |          |                  |                                    |                                              |                                                         |                        |                | × |
|--------|----------|------------------|------------------------------------|----------------------------------------------|---------------------------------------------------------|------------------------|----------------|---|
| Wing 1 | Wing 2 V | Ving 3 Wing 4    | Horiz Stab                         | Vert Stab 1                                  | Vert Stab 2                                             | Wing Flex              |                |   |
|        |          | Wing flex specs. | Remember to enter                  | all wing geom                                | netry to match ir                                       | n-flight at gross v    | veight at 1 G. |   |
|        |          |                  | wing midpoint<br>dihedral increase | 0.0 0 (midp<br>degre                         | oint dihedral inc<br>es per G of lift a<br>ion of total | rease in<br>above 1-G) |                |   |
|        |          |                  | wing flex<br>damping               | 1.0 0<br>UUUUUUUUUUUUUUUUUUUUUUUUUUUUUUUUUUU | to<br>lt)                                               |                        |                |   |
|        |          |                  |                                    |                                              |                                                         |                        |                |   |
|        |          |                  |                                    |                                              |                                                         |                        |                |   |
|        |          |                  |                                    |                                              |                                                         |                        |                |   |
|        |          |                  |                                    |                                              |                                                         |                        |                |   |
|        |          |                  |                                    |                                              |                                                         |                        |                |   |

Landing gear.

| X                                               |             |                     |
|-------------------------------------------------|-------------|---------------------|
| Gear Loc Gear Data                              | Gear Cons   |                     |
|                                                 |             |                     |
| gear type single 🔹                              | single 🜻    | single 🔹 none ᆃ     |
| long arm - 0 0 0.6 0                            |             | 0 0 4.6 0 (ft)      |
| lat arm 0 0 0 0 0 0                             |             | 0 0 1.6 0 (ft)      |
| vert arm - 0 0 1.4 2                            | - 0 0 1.8 5 | - 0 0 1.8 5 (ft)    |
| lon angle                                       |             | 005 (deg)           |
| lat angle 0 0 0<br>extended 0 0 0               | - 0 6 2     | 062 (deg)           |
| lon angle                                       |             | 000 (deg)           |
| lat angle<br>retracted                          |             | 000 (deg)           |
| eagle-claw, 0 0 0 2.1<br>leg length 0 0 0 0 2.1 |             | 0 0 0 3.0 (deg, ft) |
| tire radius,<br>semi-width                      |             | 0.6 5 0.2 3 (ft)    |
| n-w steering,<br>slow and fast                  |             | 0 0.0 0 0.0 (deg)   |
| retract axis,<br>strut compres                  |             | 000 00.0 (deg, ft)  |
| cycle time 0 1.0                                |             | 0 1.0 (sec)         |
| brakes                                          |             | castors             |

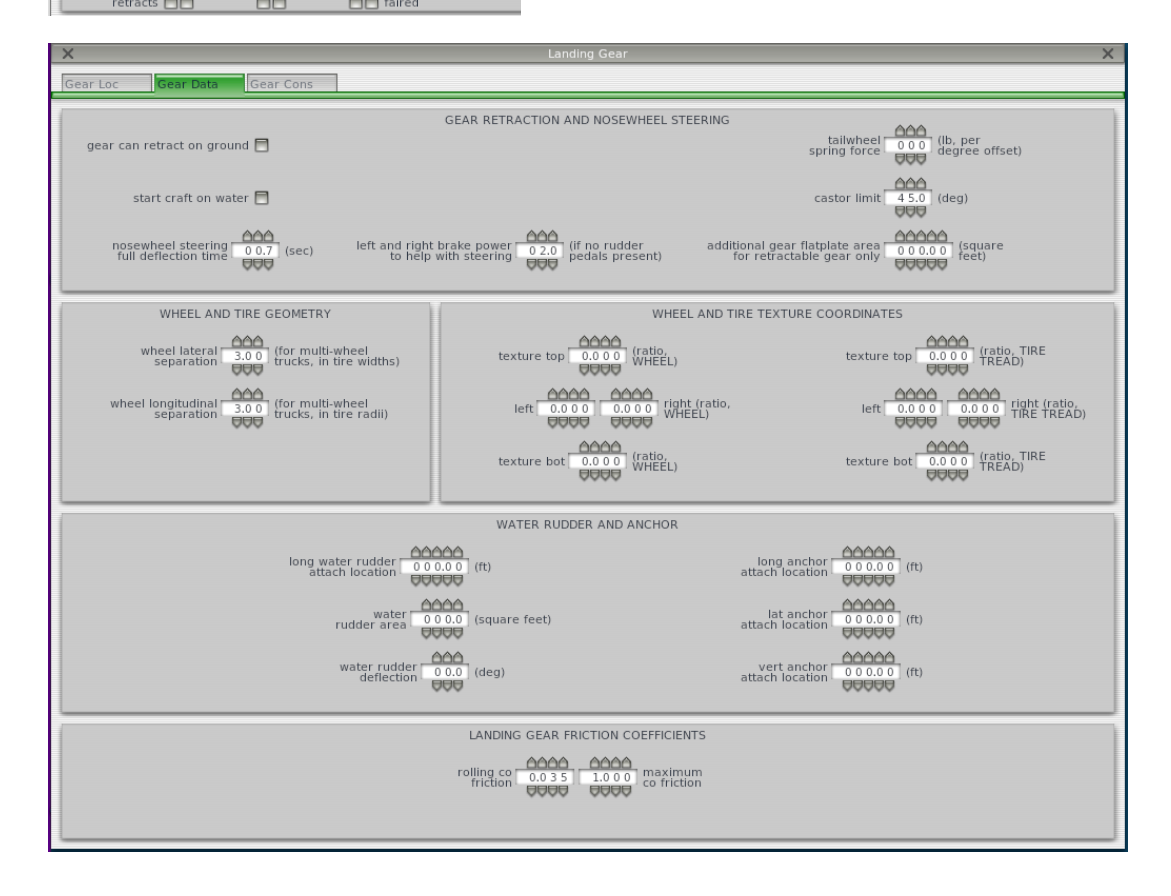

| ×                  | Landing Gear                                  | × |
|--------------------|-----------------------------------------------|---|
| Gear Loc Gear Data | Gear Cons                                     |   |
| gear deflections   | DEFLECTIONS                                   |   |
| damping constants  | DAMPING<br>0.5.9.1 0.5.9.1 0.0.00 (lb/(ft/s)) |   |
|                    |                                               |   |
|                    |                                               |   |
|                    |                                               |   |

#### NOW THE VIEWPORT SECTION IN THE STANDARDS TAB

| ×                                                                       | Viewpoint X                                                 |
|-------------------------------------------------------------------------|-------------------------------------------------------------|
| General Cockpit Interior Light                                          | s Exterior Lights Dock Ports Bouncers Sliders Arc Colors    |
| Airspeed<br>speed units <b>knots </b> (does not affect<br>3-D cockpits) | Cockpit<br>cockpit General Aviation Cockpit                 |
| Vso 040 at gross<br>Wso weight                                          |                                                             |
| Vs 048 at gross<br>Weight                                               | long arm pilot's 0 0 3.5 0 (ft)                             |
| Vy 000 at gross weight                                                  | lat arm pilot's 0 0.0.80 (ft)<br>viewpoint                  |
| Vfe-m 085 full dep                                                      | vert arm pilot's 0 0 1.4 5 (ft)<br>viewpoint 0 0 1.4 5 (ft) |
| Vfe-1 110 1st det                                                       |                                                             |
| Vno 120                                                                 |                                                             |
| Vne 163                                                                 |                                                             |
| Mmo 0 0.4 0 (Mach)                                                      | Man                                                         |
| pos G 0 4.5 0 2.0 neg G(limit)                                          | map                                                         |
| airspeed indicator shows<br>autopilot airspeed setting                  | only airports 🔽 🗖 only paved                                |
|                                                                         | min rway length<br>to show on maps 1.000 (rt)               |
|                                                                         |                                                             |

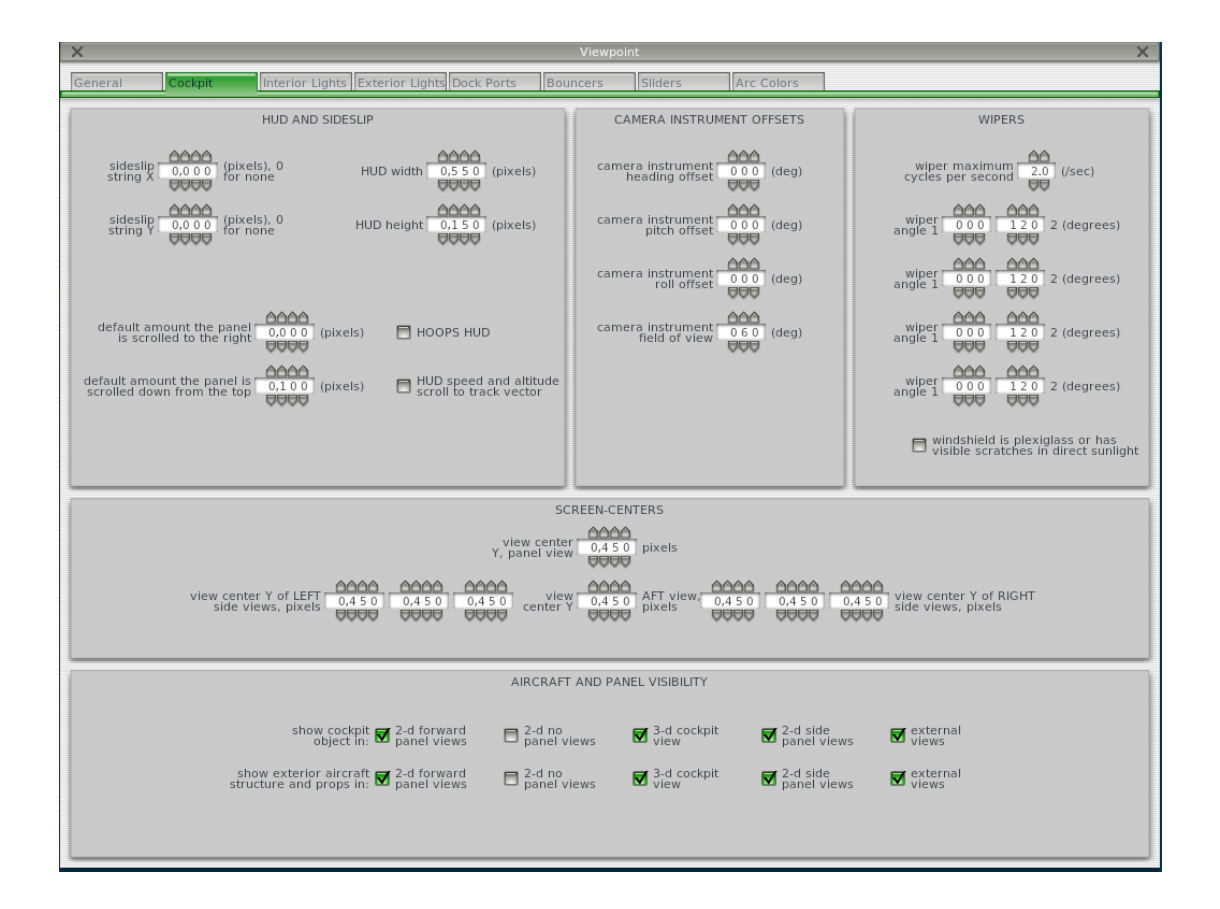

## THESE NEXT THREE ARE NOT ESSENTIAL

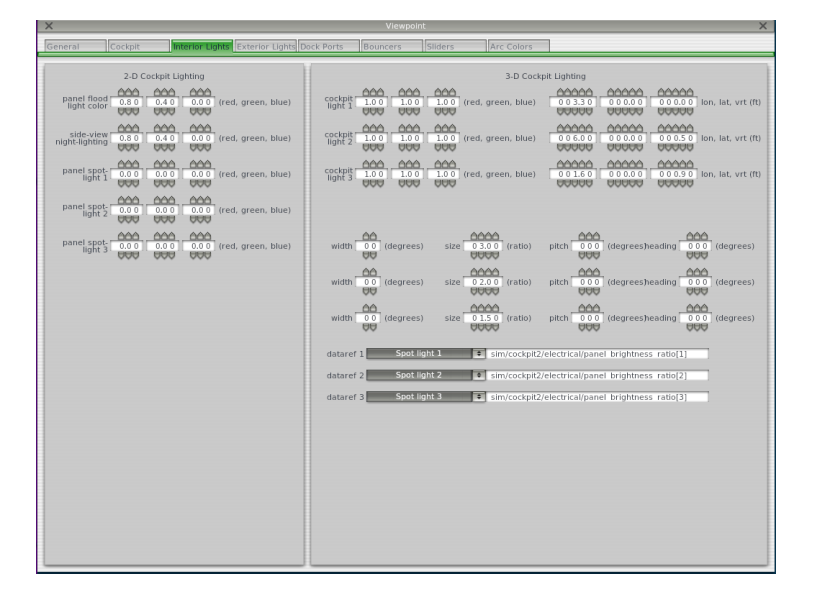

| General | Cockpit         | Inte                       | rior Lights Exterio  | r Lights Dock Por | ts Boun       | cers SI          | iders          | Arc Colors |           |                                                          |   |
|---------|-----------------|----------------------------|----------------------|-------------------|---------------|------------------|----------------|------------|-----------|----------------------------------------------------------|---|
| longiti | udinal, lateral | , and vertic               | al object attach arr | m heading and     | d pitch offse | ts (deg)         |                |            |           |                                                          |   |
| clear   | 002.20          | - 0 0 8.8 0<br>- 0 0 8.8 0 | 0 0 2.7 0 Sizerof    | reference 🔹 0     |               | 8.0<br>VV        | anding         | 🔹 🖌 Hide   | # 00<br># | length 3 0 0 2 0 width                                   |   |
| clear   | 0 0 2.2 0       | 00000<br>008.30            |                      | reference         |               | 0.0              | Taxi           | P Hide     |           | rgb 1.00 1.00 1.00<br>ength 200 30<br>rgb 1.00 1.00 1.00 |   |
| clear   | 021.50          | 000.00                     | 0 0 5.9 0 alrerati   | reference 0       |               | 0.0 Rotati       | ng Beacon      | 🔹 🗸 Hide   | # 00      | 000 000 000                                              |   |
| clear   | 02340           | 00000                      |                      | reference • 0     |               | 0.0 N            | av Tail        | 🔹 🗸 Hide   |           |                                                          |   |
| clear   |                 | 010.19<br>00000            | 0 0 0.3 6 LEE        | WING 2 0          |               | 0.0<br>99        | av Left        | Nide       |           |                                                          | l |
| clear   |                 | 00000<br>-010.19           | 0 0 0.3 6 LEE        | WING 2 0          |               | 0.0 Antico<br>UU | llision Strobe | • 🗸 Hide   | # 00<br># |                                                          | 1 |
| clear   |                 | 010.19                     | 0 0 0.3 6 RIGT       | WING 2 + 0        |               | 0.0 Na           | v Right        | 🔹 🗹 Hide   |           |                                                          |   |
| Add     | 00000           | 00000                      | 00000                | ۵                 | 000 00        | 66               |                |            | 66        |                                                          |   |

| General Cockpit                           | Interior Lights Exterior Lights Dock Por                             | Bouncers Sliders | Arc Colors            |                                                       |
|-------------------------------------------|----------------------------------------------------------------------|------------------|-----------------------|-------------------------------------------------------|
| has push-back attach<br>for ground towing | 000.00 000.00 000.00 vertarr                                         | t.<br>n (ft)     | has food-<br>truck 1  | 00000 00000 long, lat.<br>000000 000000 vert arm (ft) |
| has towing hook to tow other craft        | 018.60<br>00000<br>00000<br>00000<br>00000<br>00000<br>00000<br>0000 | t.<br>ň (ft)     | has food-<br>truck 2  | 00000 00000 long. lat.<br>vert arm (ft)               |
| has towing hook to be towed               | 0 0 0.0 0<br>0 0 0.0 0<br>0 0 0 0 0<br>0 0 0 0 0<br>0 0 0 0          | t.<br>n (ft)     |                       |                                                       |
| has winching hook to be winched           | 00000 0000 00000 00000 long, lat                                     | t, ha<br>n (ft)  | s baggage-<br>truck 1 | 00000 00000 long, lat,<br>vert arm (ft)               |
|                                           |                                                                      | ha               | s baggage-<br>truck 2 | 0 0 0 0 0 0 0 0 0 0 0 0 0 0 0 0 0 0 0                 |
| has aerial 🗖<br>refueling dispenser       | 0 0 0.0 0<br>0 0 0.0 0<br>0 0 0.0 0<br>0 0 0 0 0<br>0 0 0 0          | t, ha<br>n (ft)  | s baggage-<br>truck 3 | 0 0 0 0 0 0 0 0 0 0 0 0 0 0 0 0 0 0 0                 |
| has aerial 🗖<br>refueling receiver 🗖      | 000.00 000.00 000.00 long. lat<br>00000 00000 000.00 vert arr        | t, (ft) ha       | s baggage.<br>truck 4 | 00000<br>000.00<br>00000<br>00000<br>Vert arm (ft)    |
| has boarding<br>door 1 🗄                  | 00000 00000 00000 long, lat<br>00000 00000 00000 vert arr            | t,<br>n (ft)     | has crew-<br>car 1    | 00000 00000 long, lat,<br>00000 vert arm (ft)         |
| has boarding<br>door 2 🗖                  | 000.00 000.00 000.00 long, lat<br>00000 00000 000.00 vert arr        | t, (ft)          | has crew.<br>car 2    | 00000 00000 long, lat,<br>vert arm (ft)               |
| has fueling 😿<br>truck 1                  | -00000 00000 00000 long, lat<br>00000 00000 00000 vert arr           | t,<br>n (ft)     | has ground DODOO      | 00000 00000 long, lat,<br>00000 vert arm (ft)         |
| has fueling<br>truck 2                    | 00000 00000 00000 long, lat<br>000000 00000 00000 vert arr           | t, (ft)          |                       |                                                       |
|                                           |                                                                      |                  |                       |                                                       |

# Bouncers tab – just the top line

| × |                                                                  |                                                                       | Viewpoint                     |                                        | ×                                                                  |
|---|------------------------------------------------------------------|-----------------------------------------------------------------------|-------------------------------|----------------------------------------|--------------------------------------------------------------------|
| G | eneral Cockpit Interio                                           | or Lights Exterior Lights Dock Ports                                  | Bouncers Sliders              | Arc Colors                             |                                                                    |
|   | has this 💼 bouncer can redline<br>bouncer 💼 float freely acceler | rotor 0 0.5 0 (G) spring k per uni<br>mass lon, lat, ver              | t 0,0 0 0 0,0 0 0,0 0 0,0 0 0 | damp k per unit<br>mass lon, lat, vert | 01.0<br>01.0<br>001.0<br>001.0<br>001.0<br>001.0<br>001.0<br>001.0 |
|   | has this 🗖 bouncer can redline<br>bouncer 🗖 float freely acceler | rotor 0.0.0 (G) spring k per un<br>ration 00.0 (G) mass lon, lat, ver | t 0,0 0 0 0 0,0 0 0 0,0 0 0   | damp k per unit<br>mass lon, lat, vert | 00.0 00.0 max travel 00.0 0                                        |

X

# Sliders and ARC Colours can be ignored

### **ENGINE SPECS**

| ×                                                                              | Engines X                                                                                                    |
|--------------------------------------------------------------------------------|----------------------------------------------------------------------------------------------------|
| Engines 1 Engines 2 Props 1 Pro                                                | os 2 jets 1 jets 2 jets 3 Trans/Radiator Start/Spoolup SFC/Sound                                                                                                    |
| GENERAL ENGINE SPECS                                                           | PROP ENGINE SPECS                                                                                                    |
| critical 00,000 (max altitude at which full power avail at zero speed)         | maximum 00,180.00 (hp) turbine and recip hp to 000 (lb/hp) redline 02,700 (engine RPM)                                                                                                    |
| FADEC automatically keeps engines from exceeding max allowable power or thrust | RAM-inlet 0.0 0 (fraction) top of 0.6 5 0 (engine RPM)                                                                                                    |
| throttle available at max<br>lever, one engine failed 1.00<br>UUU              | loss of oil press to fine pitch  prop, blue knob full aft bottom of green arc bottom of 0 1,9 0 0 0 0,0 (deg) 0 1,9 0 0 0 0,0 (deg) 0 1,9 0 0 0,0 (deg) 0 1,9 0 0 0,0 (deg) 0 |
| throttle available at max 1.00<br>lever, all engines running 000 (throttle)    | all engines: have throttle-<br>governor for helos       beta pitch of prop,<br>thottle at idle       0000<br>0000       minimum prop<br>governor RPM         FADEC limits RPM on<br>all propeller engines       0000       0000       0000       00000                                                                                                    |
| hi idle fuel<br>adjustment 1.1 8 (fuel ratio)                                  | FADEC sets fuel-air<br>ratio on recip engines     reverse pitch of prop,<br>throttle full reverse     000<br>0.0     (deg)     idle     00000<br>0000     (engine RPM)                                                                                                    |
| lo idle fuel<br>adjustment                                                     | <ul> <li>all propellers: feather when prop control at min</li> <li>all propellers: feather when mixture control at min</li> <li>all propellers: feather when all propellers: feather and the regime failure</li> <li>all engines: shut off fuel</li> <li>all engines: shut off fuel</li> <li>all engines: shut off fuel</li> <li>all engines: shut off fuel</li> <li>all engines: shut off fuel</li> <li>all engines: shut off fuel</li> <li>all engines: shut off fuel</li> <li>all engines: shut off fuel</li> <li>all engines: shut off fuel</li> <li>all engines: shut off fuel</li> <li>all engines: shut off fuel</li> <li>all engines: shut off fuel</li> <li>all engines: shut off fuel</li> </ul>                                                                                                    |
| go to low afterburner 0.0 0<br>above this throttle                             | JET ENGINE SPECS                                                                                                    |
| go to BETA PITCH below<br>this throttle lever position                         | maximum         000000         (lb)         compressor         00000         (square         fan RPM at         000000         (rpm)           allowable thrust         000,000         (lb)         compressor         000000         feet)         fan RPM at         000,000         (rpm)                                                                                                    |
| this throttle lever position                                                   | afterburner<br>thrust increase (lb) reverser 000.00 (square<br>reverser 000.00 (square<br>reverser)                                                                                                    |
| throttle available at max<br>reverse lever position                            | ROCKET ENGINE SPECS at sea level, optimum altitude, and vacuum                                                                                                    |
|                                                                                | thrust 0,0 0 0,0 0 0.0 0,0 0 0.0 0,0 0 0.0 0,0 0 0.0 (ib) nozzle 0 0 0.0 (square exit area 0 0 0.0 (square feet)                                                                                                    |
|                                                                                | optimum<br>altitude 000000 (feet) SFC 09.9.7 (/hr)                                                                                                    |
| auto-set RPM and throttle based on power lever                                 |                                                                                                    |

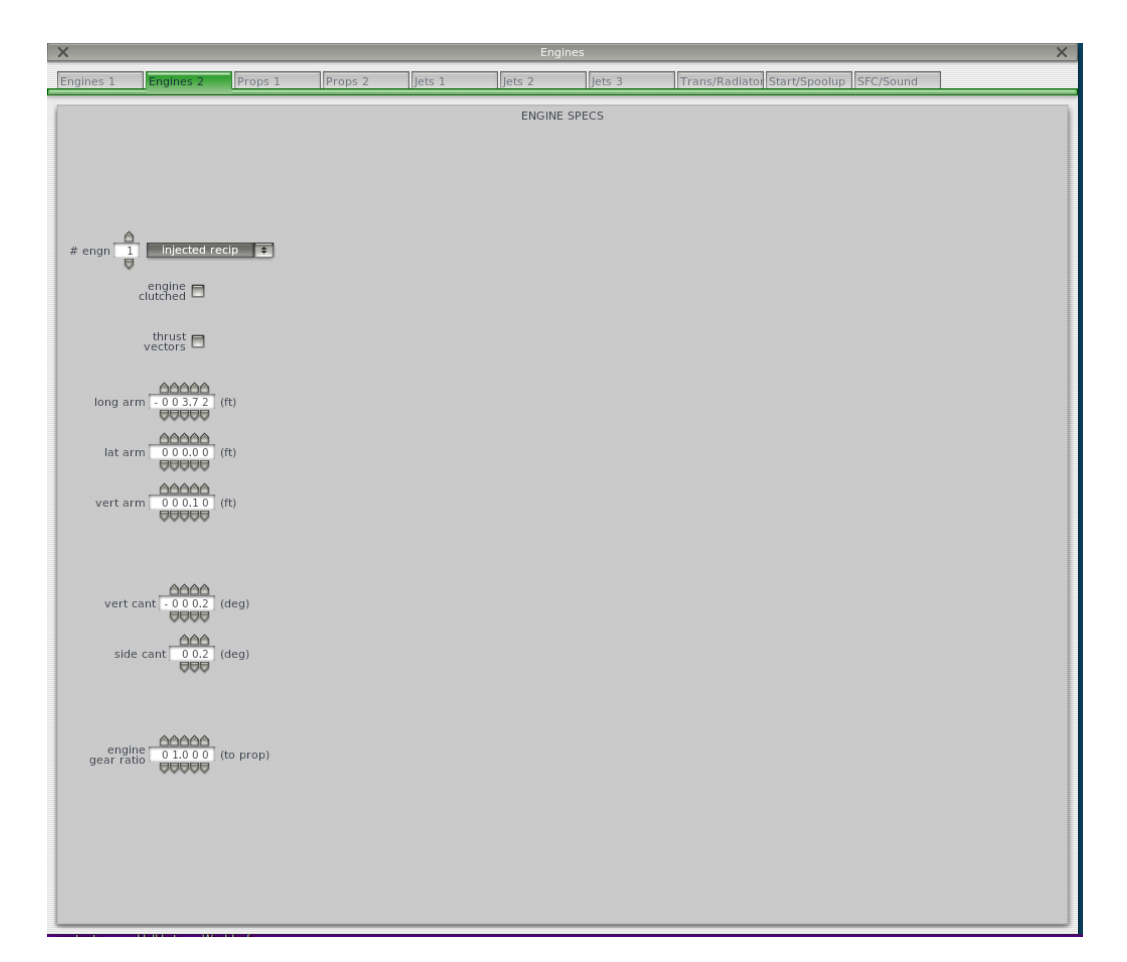

| ×                        |                                          |                |         |        |        |        |                                        | × |
|--------------------------|------------------------------------------|----------------|---------|--------|--------|--------|----------------------------------------|---|
| Engines 1                | Engines 2                                | Props 1        | Props 2 | Jets 1 | Jets 2 | Jets 3 | Trans/Radiator Start/Spoolup SFC/Sound |   |
|                          |                                          |                |         |        | PROP   | SPECS  |                                        |   |
| # prop<br># b            | lades 02                                 | ¢<br>CW ¢      |         |        |        |        |                                        |   |
|                          | clutched                                 |                |         |        |        |        |                                        |   |
| prop ra                  | dius 0 0 3.3 0                           | ] (ft)         |         |        |        |        |                                        |   |
| tip chord                | ellipse 0.0 0<br>fraction 0.0 0<br>0.0 0 | (inches)       |         |        |        |        |                                        |   |
| fine and<br>coarse pitch |                                          | (deg)          |         |        |        |        |                                        |   |
| desi<br>at pr            | ign TAS<br>op disc 110                   | 1              |         |        |        |        |                                        |   |
| design A<br>at root and  | AOA 0.0 0.0 0.0                          | (RPM)<br>(deg) |         |        |        |        |                                        |   |
| AOA r<br>spanwi          | oot to tip 1.0<br>se power 🛛             | 1              |         |        |        |        |                                        |   |
| max all                  | lowable<br>op pitch 9 0.0                | 1              |         |        |        |        |                                        |   |

| Engines 1         Engines 2         Propriat         matrix 1         matrix 2         matrix 3         Transchadulation Start/Spaceup StC/Sourd           Number 00000         00000         00000         00000         00000         00000         00000         00000         00000         00000         00000         00000         00000         00000         00000         00000         00000         00000         00000         00000         00000         00000         00000         00000         00000         00000         00000         00000         00000         00000         00000         00000         00000         00000         00000         00000         00000         00000         00000         00000         00000         00000         00000         00000         00000         00000         00000         00000         00000         00000         00000         00000         00000         00000         00000         00000         00000         00000         00000         00000         00000         00000         00000         00000         00000         00000         00000         00000         00000         00000         00000         00000         00000         00000         00000         00000         00000         00000 | Engines 1         Engines 2         Props 1         Props 2         jets 1         jets 2         jets 3         Trans/Radiator         Start/Spoolup         SFC/Sound           Rib LE         0000         0000         0000         0000         0000         0000         0000         0000         00000         0000         0000         0000         0000         0000         0000         0000         0000         0000         0000         0000         0000         0000         0000         0000         0000         0000         0000         0000         0000         0000         0000         0000         0000         0000         0000         0000         0000         0000         0000         0000         0000         0000         0000         0000         0000         0000         0000         0000         0000         0000         0000         0000         0000         0000         0000         0000         0000         0000         0000         0000         0000         0000         0000         0000         0000         0000         0000         0000         0000         0000         0000         0000         0000         0000         0000         0000         0000         0000         < |
|----------------------------------------------------------------------------------------------------|----------------------------------------------------------------------------------------------------|
| Rib.L.E.       0.000       0.000       0.000       0.000       0.000       0.000       0.000       0.000       0.000       0.000       0.000       0.000       0.000       0.000       0.000       0.000       0.000       0.000       0.000       0.000       0.000       0.000       0.000       0.000       0.000       0.000       0.000       0.000       0.000       0.000       0.000       0.000       0.000       0.000       0.000       0.000       0.000       0.000       0.000       0.000       0.000       0.000       0.000       0.000       0.000       0.000       0.000       0.000       0.000       0.000       0.000       0.000       0.000       0.000       0.000       0.000       0.000       0.000       0.000       0.000       0.000       0.000       0.000       0.000       0.000       0.000       0.000       0.000       0.000       0.000       0.000       0.000       0.000       0.000       0.000       0.000       0.000       0.000       0.000       0.000       0.000       0.000       0.000       0.000       0.000       0.000       0.000       0.000       0.000       0.000       0.000       0.000       0.000       0.000       0.000                                                                                                  | $ \begin{array}{c c c c c c c c c c c c c c c c c c c $                                                                                                    |
| Ð                                                                                                    | Element MAA 0.315 0.328 0.352 0.355 0.426 0.472 0.522 0.574 0.629 0.685<br>Element AOA 0.675 - 1675 - 21.05 - 21.77 - 20.90 - 19.46 - 17.92 - 16.45 - 15.13 - 13.95                                                                                                    |

# SOME OF THESE ABOVE NUMBERS WILL VARY AS YOU PROGRESS IN THE BUILD. THEY MIGHT BE UNEDITABLE AT THIS TIME

| ~            | 1                      | 1             | -11         | 1                    | 1                | -1                          | 1                     |                   |           | ~ |
|--------------|------------------------|---------------|-------------|----------------------|------------------|-----------------------------|-----------------------|-------------------|-----------|---|
| Engines 1    | Engines 2              | Props 1       | Props 2     | Jets 1               | Jets 2           | Jets 3                      | Trans/Radia           | tor Start/Spoolup | SFC/Sound |   |
|              |                        |               |             |                      | TRANSISSI        | IONS                        |                       |                   |           |   |
|              |                        |               |             |                      |                  |                             |                       |                   |           |   |
|              |                        |               |             |                      |                  |                             |                       |                   |           |   |
|              |                        |               |             |                      |                  |                             |                       |                   |           |   |
|              |                        |               |             |                      |                  |                             |                       |                   |           |   |
|              |                        |               |             |                      |                  |                             |                       |                   |           |   |
| transmission | 0.0 2 0 (part          | ) numb        | er of 1 (#) | engine #:<br>transmi | 1 drives         | this engine<br>free-wheel   | e p<br>Is by          | rop #1 is driven  |           |   |
| 105505       | 9999                   |               | ₽           |                      | 9                |                             |                       |                   | 9         |   |
|              |                        |               |             |                      |                  |                             |                       |                   |           |   |
|              |                        |               |             |                      |                  |                             |                       |                   |           |   |
|              |                        |               |             |                      |                  |                             |                       |                   |           |   |
|              |                        |               |             |                      |                  |                             |                       |                   |           |   |
|              |                        |               |             |                      |                  |                             |                       |                   |           |   |
|              |                        |               |             |                      |                  |                             |                       |                   |           |   |
|              |                        |               |             |                      |                  |                             |                       |                   |           |   |
|              |                        |               |             |                      |                  |                             |                       |                   |           |   |
|              |                        |               |             |                      |                  |                             |                       |                   |           |   |
|              |                        |               |             |                      |                  |                             |                       |                   |           |   |
|              |                        |               |             |                      |                  |                             |                       |                   |           |   |
|              |                        |               |             |                      |                  |                             |                       |                   |           |   |
|              |                        |               |             |                      |                  |                             |                       |                   |           |   |
|              |                        |               |             |                      |                  |                             |                       |                   |           |   |
|              |                        |               |             |                      |                  |                             |                       |                   |           |   |
|              |                        |               |             |                      |                  |                             |                       |                   |           |   |
|              |                        |               |             |                      | RADIATOR PER     | ENGINE                      |                       |                   |           |   |
|              | radiator<br>in propwas | is 🗖          |             |                      |                  |                             |                       |                   |           |   |
|              |                        | 0000          |             |                      |                  | 66                          | 00                    |                   |           |   |
|              | du<br>expansio         | ct 0 0.0 0 (r | atio)       |                      | radia<br>area Pi | ER ENGINE                   | .0 0 (square<br>feet) |                   |           |   |
|              |                        | ~~~~          |             |                      |                  | 0                           | 66                    |                   |           |   |
|              |                        |               |             |                      | coeffic          | radiator 0<br>cient of drag | 0.0 (cd)              |                   |           |   |
|              |                        |               |             |                      |                  |                             |                       |                   |           |   |
|              |                        |               |             |                      |                  |                             |                       |                   |           |   |

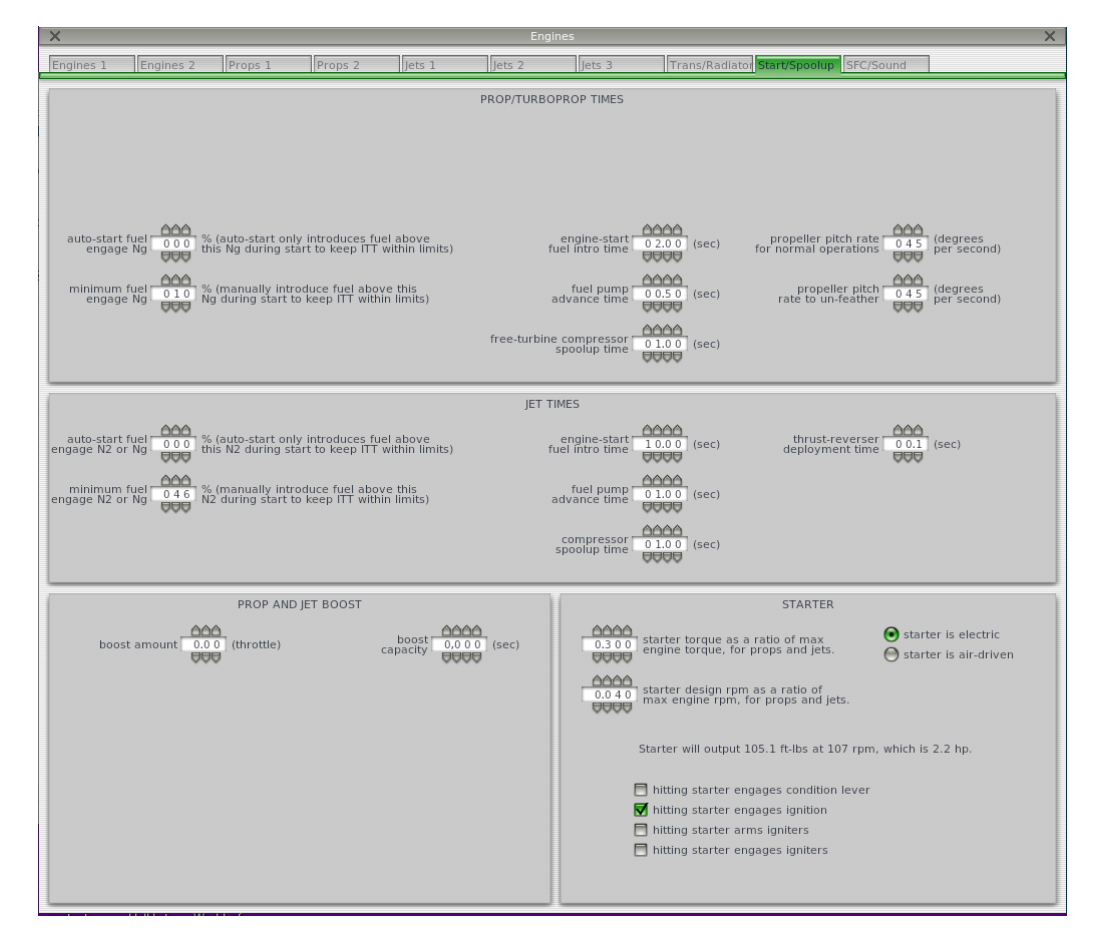

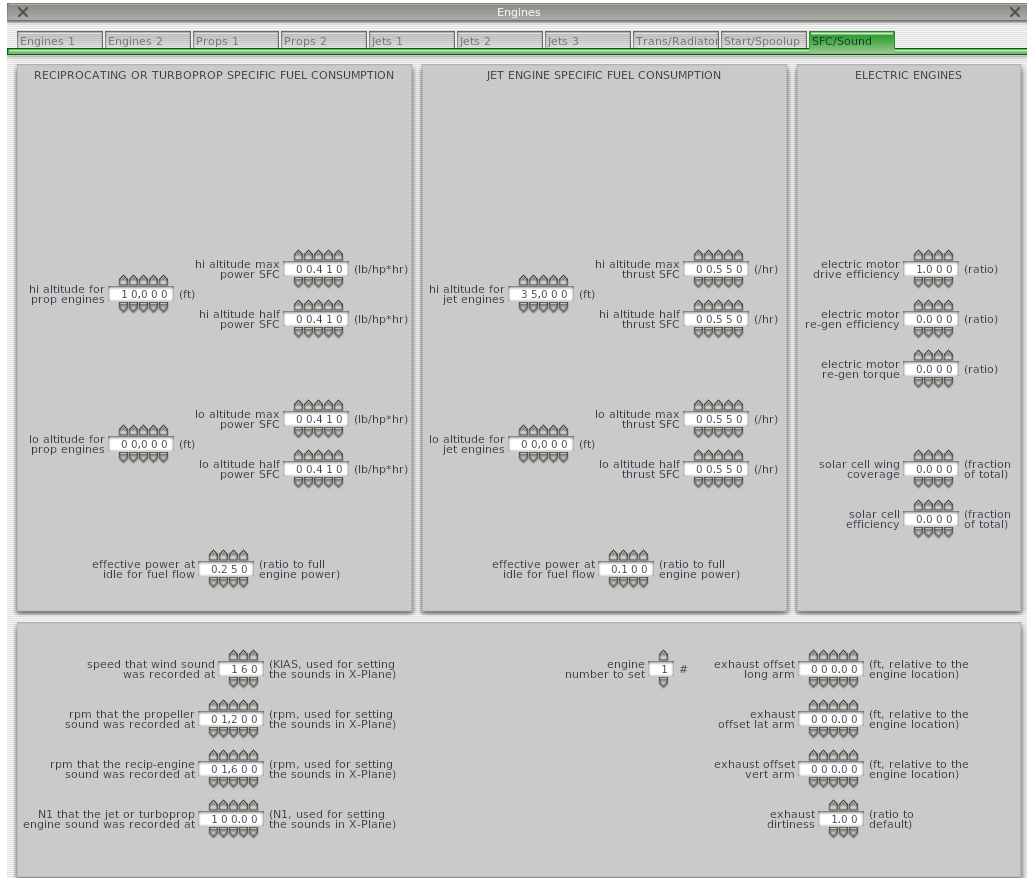

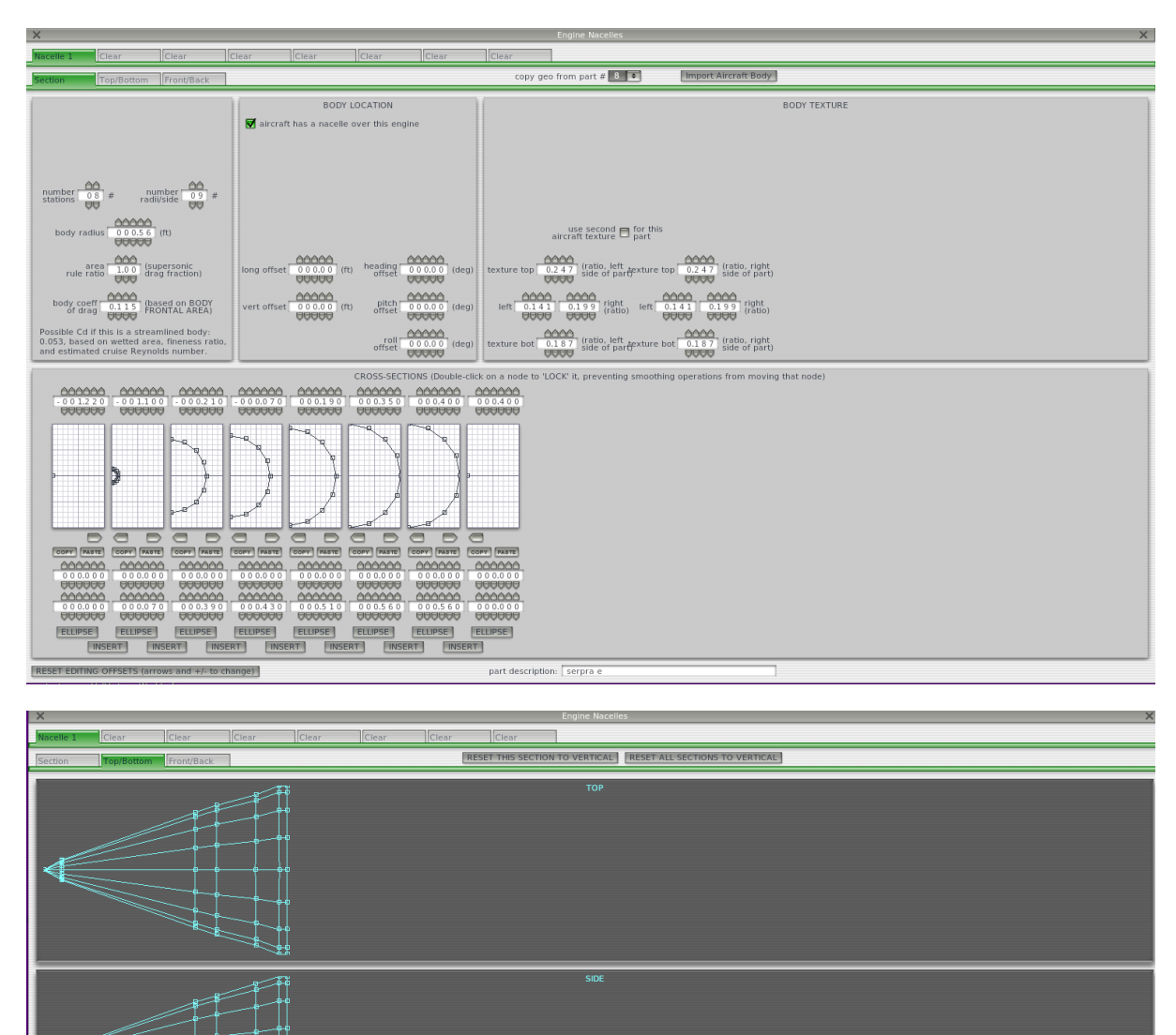

воттом

#### ENGINE NACELLE - TRY THE "ELLIPSE" FUNCTION

SYSTEMS TAB

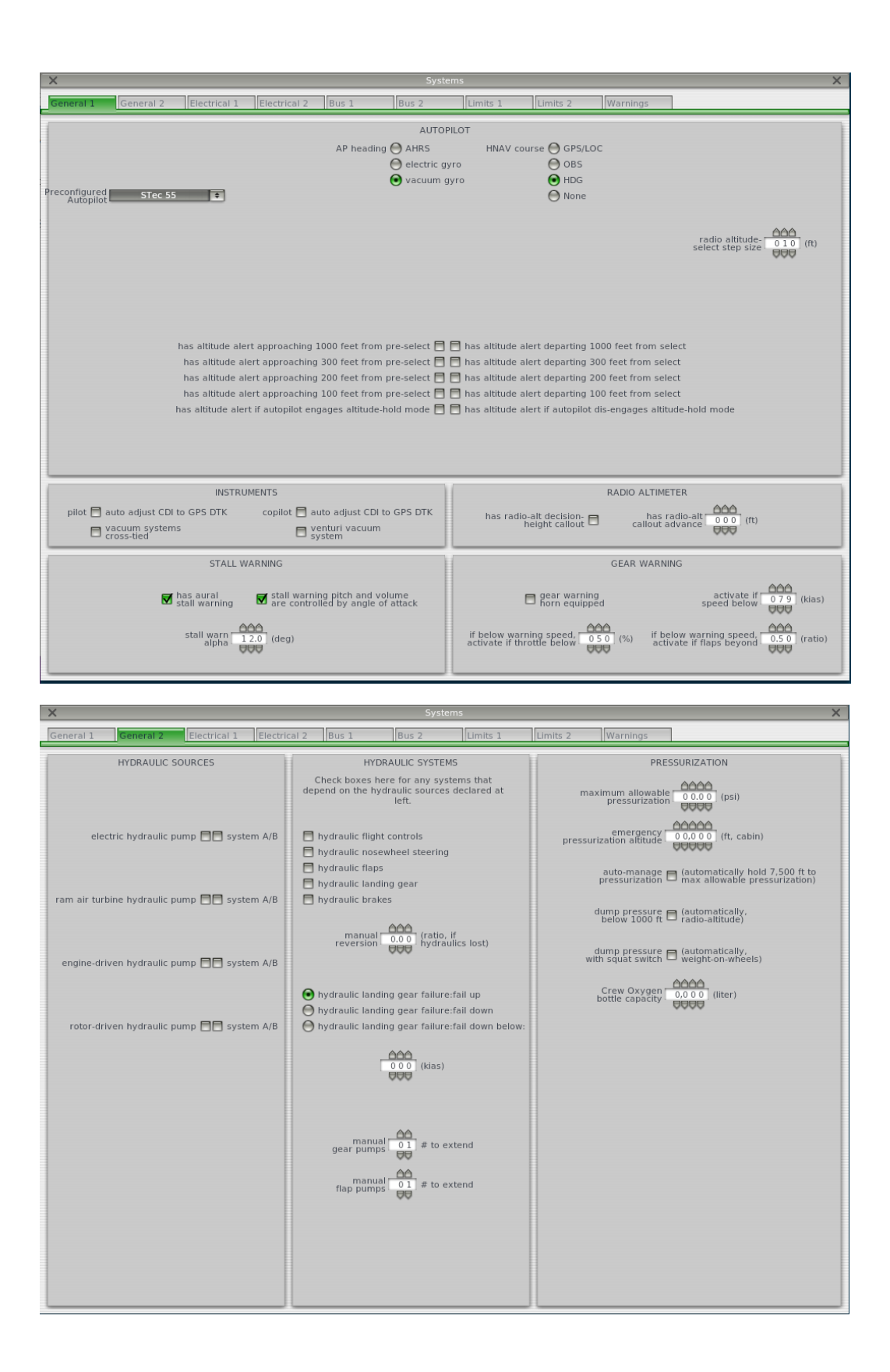

#### GO TO LIMITS 1 AND 2 TAB

| ^                                                           | 3951                                    | ems                     | ^                                      |
|-------------------------------------------------------------|-----------------------------------------|-------------------------|----------------------------------------|
| General 1 General 2 Electrical 1 Electrical 2               | Para Bus 2                              | Limits 1 Limits 2       | Warnings                               |
| [                                                           | REDLINE YELLOW GREEN-AR                 | RC-RANGE YELLOW REDLINE |                                        |
|                                                             |                                         |                         | %)                                     |
|                                                             | N2 000 0 000                            |                         | %)                                     |
| primary is 🔴 EPR<br>primary is 💽 N1                         |                                         |                         | ratio to ambient<br>ressure)           |
| fuel flow ⊖ lbs/hr<br>fuel flow ⊙ gal/hr fuel flow          |                                         |                         | pounds per hour<br>r gallons per hour) |
| torque Opercent                                             |                                         |                         | percent<br>or ft-lb)                   |
| power opercent<br>power horsepower                          |                                         |                         | percent or<br>orsepower)               |
|                                                             | ~~~~~~~~~~~~~~~~~~~~~~~~~~~~~~~~~~~~~~~ | ~~~~~                   |                                        |
| max MP 02 9.9 0 (max POWER, redline<br>RPM, sea level, ISA) |                                         |                         | inches)                                |
| max ITT or TIT based<br>on engine type                      |                                         |                         | degrees<br>C or F)                     |
| max EGT 1,2 5 0 degrees C degrees F                         |                                         |                         | degrees<br>C or F)                     |
| max CHT 0,5 0 0 O degrees C                                 |                                         |                         | degrees<br>C or F)                     |
|                                                             |                                         |                         |                                        |
|                                                             |                                         |                         |                                        |
| l                                                           |                                         |                         |                                        |

| ×                                         |                   |                                   |                  |                                               | X                                        |
|-------------------------------------------|-------------------|-----------------------------------|------------------|-----------------------------------------------|------------------------------------------|
| General 1 General 2 Electrical 1 E        | lectrical 2 Bus 1 | Bus 2 Limits                      | 1 Limits 2       | Warnings                                      |                                          |
|                                           | REDUNE YELLOW     | GREEN ARC RANGE                   | VELLOW REDUNE    |                                               |                                          |
| max oil temp                              |                   |                                   | C 2 4 5 C or F)  | es<br>)                                       |                                          |
| nominal oil 080 (any units)               |                   |                                   | (any u           | nits)                                         |                                          |
| nominal fuel 0.30.0 (any units)           |                   |                                   | 0 3 0.0 (any u   | nits) electric fuel 0.3 (<br>pump press 0.3 ( | 0 0 0 1<br>0 0 0 1<br>0 0 0 1<br>warning |
| battery voltage 0 2 4.5 (volts)           |                   |                                   | 0 2 4.5 (volts)  |                                               |                                          |
| generator voltage                         |                   | 0 2 4.5<br>0 2 6.5<br>0 0 0 2 6.5 | 0 2 6.5 (volts)  |                                               |                                          |
| max battery 0,0 6 0 (amps)                |                   |                                   | (amps)           | )<br>max output each e                        | ngine-driven generator                   |
| max APU/GPU/<br>RAT amperage 0.060 (amps) |                   |                                   | 0,0 6 0 (amps)   | ) 160 (amps)                                  |                                          |
| nominal xmsn 001.0 (any unit              | s)                |                                   | 0 0 0 0.0 (any u | nits)                                         |                                          |
| nominal xmsn<br>temperature               | s)                |                                   | 0 0 0.0 (any u   | nits)                                         |                                          |
| max instrument 05.5<br>suction 05.5       |                   |                                   | 0 6.0 (any u     | nits)                                         |                                          |
| APU N1 100                                |                   |                                   | (any u           | nits)                                         |                                          |

### WARNINGS TAB IS NOT REQUIRED.

#### WHO NEEDS WARNINGS EH?

Some of the tabs have been missed out to keep it simple at this stage. I have all the slides if you need to get more complex. . but at this level you won't need that info.

Time for some wings

#### CONTROL GEOMETRY is next...

### This is an important bit

## Oh and save regularly .. if you haven't been

SPECIAL/ select show with STILL/MOVING controls – your plane will come to life..

| X                                     | X Control Geometry X               |                                                                                               |                                                                                                    |  |  |
|---------------------------------------|------------------------------------|-----------------------------------------------------------------------------------------------|----------------------------------------------------------------------------------------------------|--|--|
| Controls                              | rim & Speed Pha                    | ase-Out Speedbrakes Stick Forces                                                              |                                                                                                    |  |  |
| aileron 1<br>chord ratio              |                                    | CONTROL SIZES<br>15.0 20.0 control surface<br>down then up<br>allerons corrugated with gaps * | FLAP AND SLAT COEFFICIENTS<br>slat 1 Krueger flap  from L.E.D. deployment (deg)                                                                                                    |  |  |
| chord ratio                           | 0.0 0 0.0 0                        | 0 0.0 0 0.0 down then up                                                                      | slat 2 krueger flap  from L.E.D. deployment                                                                                                    |  |  |
| elevator 1<br>chord ratio             |                                    | 15.0 2 0.0 control surface<br>down then up<br>elevators corrugated with gaps +                | flap 1 slotted flap  flap root flap tip flap tip flap tip 0.2 6 flap tip 0.2 6 fl |  |  |
| elevator 2<br>chord ratio             |                                    | 0 0.0 0 0.0 down then up                                                                      | flap 2 plain flap  flap root chord ratio flap tip chord ratio flap tip chord ratio flap tip chord ratio flap tip chord ratio flap tip flap tip flap |  |  |
| rudder 1<br>chord ratio               |                                    | 2 0.0 2 0.0 Control surface<br>0 0 0 0 left then right<br>rudders corrugated with gaps €      | flap Cl 0.9 1 4 flap Cd 0.0 5 9 flap Cm 0.2 8 2                                                                                                    |  |  |
| rudder 2<br>chord ratio               |                                    | 00.0 00.0 control surface<br>00.0 00.0 left then right                                        | flap Cl 0.000 flap Cd 0.000 flap Cm 0.000                                                                                                    |  |  |
| roll spoiler 1<br>chord ratio         |                                    | 0.0 roll roll input 0.0 (ratio)                                                               | FLAP AND SLAT DEFLECTIONS                                                                                                    |  |  |
| roll spoiler 2<br>chord ratio         |                                    | 00.0 roll roll input 0.00 (ratio)                                                             | flap speed ratio<br>at deploy-start                                                                                                    |  |  |
| drag rudder<br>chord ratio            |                                    | 0.0.0 drag<br>vudder def                                                                      | flap detents 03. flaps are infinitely-                                                                                                    |  |  |
| speedbrake<br>1 chord ratio           |                                    | 0 0.0 speedbrake<br>0 0.0 FLIGHT def                                                          |                                                                                                    |  |  |
| speedbrake<br>2 chord ratio           |                                    | 0 0.0 speedbrake                                                                              |                                                                                                    |  |  |
| Plain flaps are t<br>pivots down, pre | the simplest type oducing some ext | of flap. They are simply a control surface that<br>tra lift and drag.                         | slat 1     0.0     1.0     1.0       000     000     000     000       slat 2     0.0     0.0     0.0                                                                                                    |  |  |

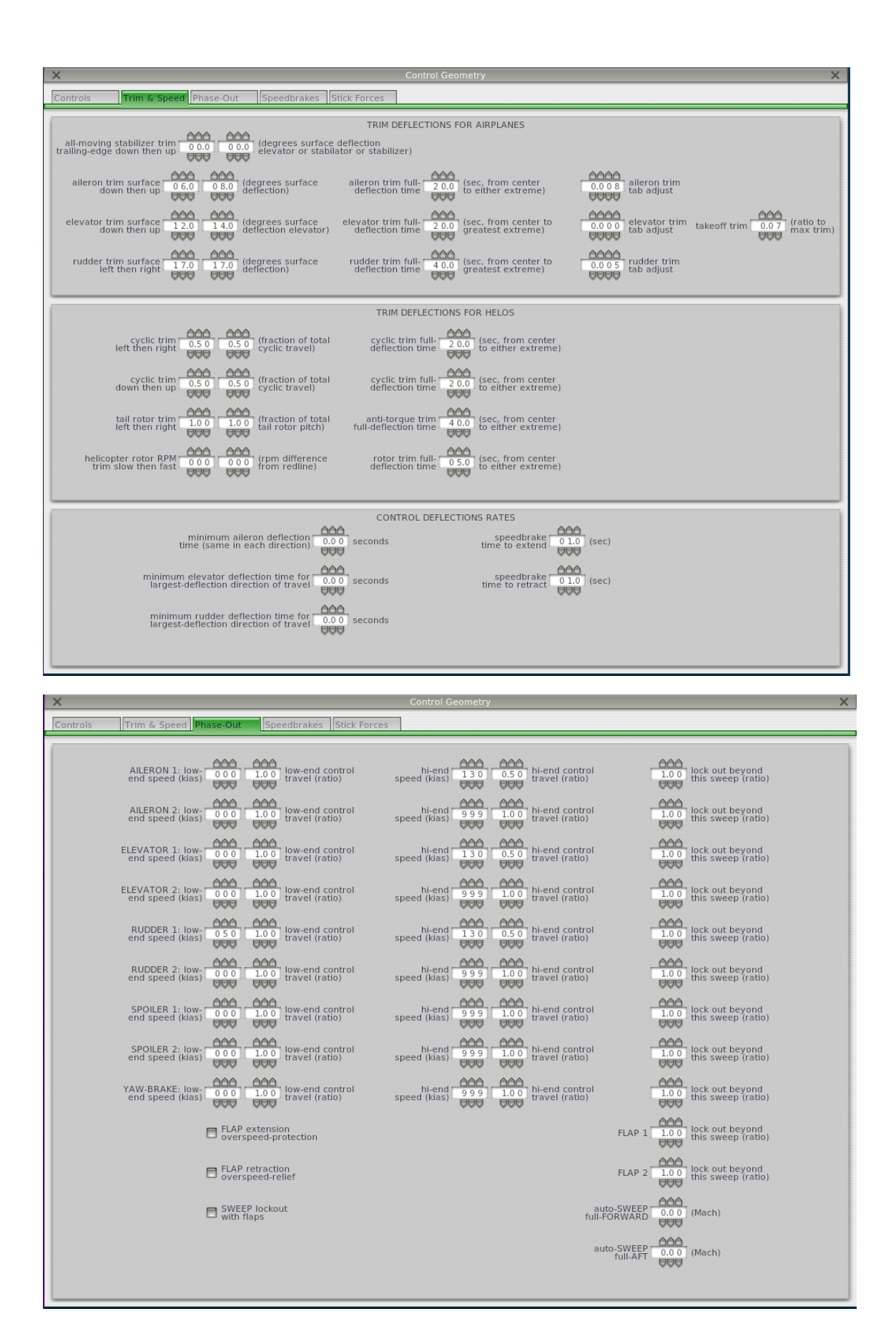

NO SPEEDBRAKES.. who needs SPEEDBRAKES?

| ×                             |                             | Geometry X |
|-------------------------------|-----------------------------|------------|
| Controls Trim & Speed Phase-O | ut Speedbrakes Stick Forces |            |
| none                          |                             | none       |
| none                          |                             | none       |

| X Control Geometry X                                                                                                    |                                                                                                    |  |  |  |  |  |
|----------------------------------------------------------------------------------------------------|----------------------------------------------------------------------------------------------------|--|--|--|--|--|
| Controls Trim & Speed Phase-Out Speedbrakes Stick Forces                                                                                                    |                                                                                                    |  |  |  |  |  |
| reference speed<br>for pitch force<br>for roll force<br>for roll force<br>for roll force<br>for roll force<br>for roll force<br>for roll force<br>for roll force<br>for roll force<br>for roll force<br>for roll force<br>for roll force<br>for roll force<br>for for full-<br>right alleron<br>force for full-<br>right rudge<br>force for full-<br>right rudge<br>force for full-<br>right rudge<br>force for full-<br>right rudge<br>force for full-<br>right rudge<br>force for full-<br>right rudge<br>force for full-<br>right rudge<br>force for full-<br>right rudge<br>force for force for full-<br>right rudge                                                                                                    | ND DAMPING         Ditch         DO           0.0.0         (lb)         damping         DO           0.0.1         (lb)         roll damping         DO           0.0.2         (lb)         roll damping         DO           0.0.2         (lb)         roll damping         DO           0.0.2         (lb)         yaw damping         DO           0.0.2         (lb)         yaw damping         DO           0.0.3         (lb)         yaw damping         DO           0.0.4         (lb)         yaw damping         DO                                                                                                    |  |  |  |  |  |
| STALL AND SHAKER  STALL AND SHAKER  aero stall force output force frequency output force frequency output force force frequency output force force f |                                                                                                    |  |  |  |  |  |
| HYDRAULIC FORCE INCREASE<br>force multiplier for flight<br>controls on hydraulic failure<br>force multiplier for brakes<br>on hydraulic failure<br>0 0 1.0<br>(ratio)                                                                                                    | FORCE MAXIMUM<br>max allowable<br>pitch force<br>pitch force<br>p |  |  |  |  |  |

WEIGHT AND BALANCE.

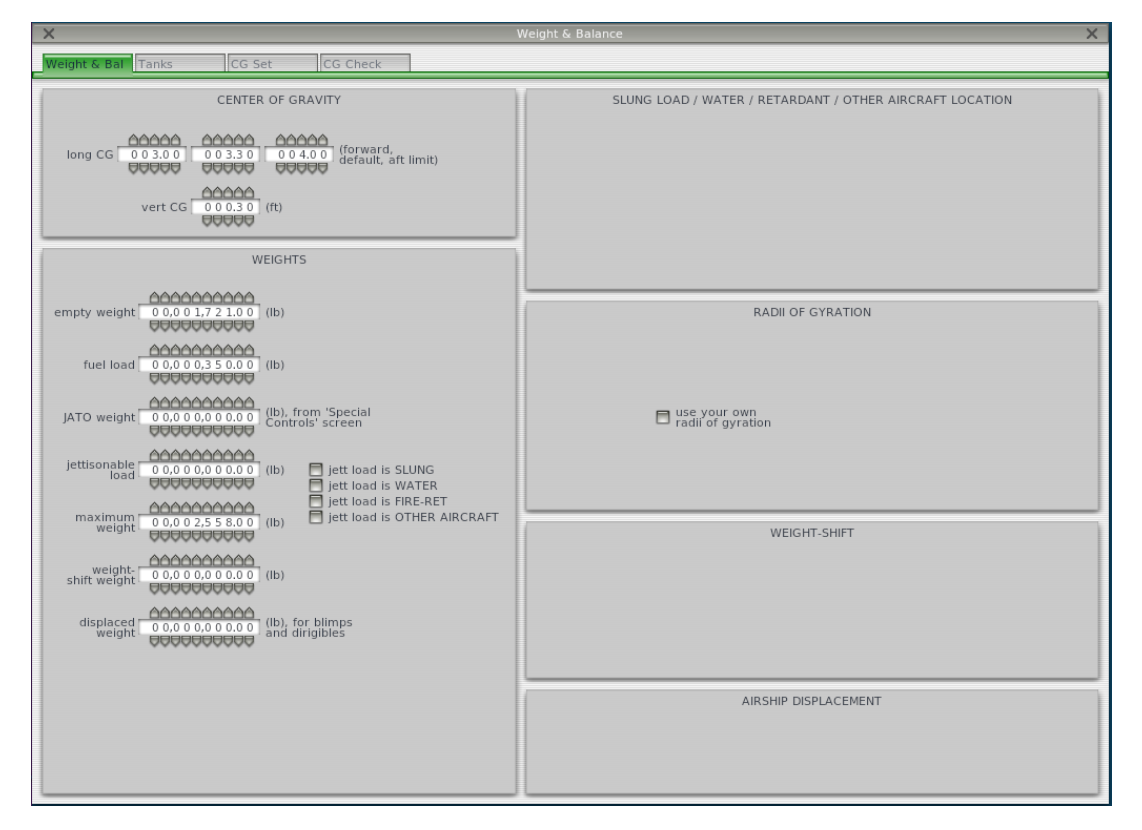

| ×                                                                                                    | Weight & Balance                                                                                                    | X                                 |
|----------------------------------------------------------------------------------------------------|----------------------------------------------------------------------------------------------------|-----------------------------------|
| Weight & Bal Tanks CG Set CG Check                                                                                                    |                                                                                                    |                                   |
| tank #1 ratio 0.5 0 lat tank CG 0000 (ft)                                                                                                    | tank #2 ratio 0.500 lat tank CG 002.00 (ft)                                                                                                    | tank #3 ratio                     |
| full tank         0 0 3.7.0         (ft)         tank long         0 0 3.7.0         (ft)           full pump         10         (psi)         CG location         0 0 2.3.5         (ft) | full tank         0 0 3.7.0         (ft)         empty tank long         0 0 3.7.0         (ft)           full pump         10         (psi)         vert tank         0 0 0 0 0 0 0 0 0 0 0 0 0 0 0 0 0 0 0 | fuel pump 10<br>pressure 00 (psi) |
| Role Normal Tomoves with NONE                                                                                                    | Role Normal 🔹 moves with NONE 🜩                                                                                                    | Role Normal 🕈                     |
| tank #4 ratio 0.0 0 0                                                                                                    | tank #5 ratio                                                                                                    | tank #6 ratio                     |
| fuel pump 10 (psi)<br>pressure 0 (psi)                                                                                                    | fuel pump 10 (psi)<br>pressure 10 (psi)<br>Role Normal 1                                                                                                    | fuel pump 10 (psi)<br>pressure 00 |
| tank #7 ratio                                                                                                    | tank #8 ratio                                                                                                    | tank #9 ratio                     |
| fuel pump 10 (psi)<br>pressure 00 (psi)<br>Role Normal T                                                                                                    | fuel pump 10 (psi)<br>pressure 0 (psi)<br>Role Normal 0                                                                                                    | fuel pump 10 (psi)<br>pressure U  |

| ×                      |                                                                              | Weight & Balance                                                                                                    | × |
|------------------------|------------------------------------------------------------------------------|----------------------------------------------------------------------------------------------------|---|
| Weight & Bal Tanks     | CG Set                                                                       |                                                                                                    |   |
|                        |                                                                              |                                                                                                    |   |
|                        | Enter the arm and maximum weight (<br>Then go to the next tab over to see th | of the passengers and cargo that you expect to carry here.<br>e range of weight and balance you could encounter in flight! |   |
| 1                      | NOTE: THIS IS ONLY FOR WEIGHT AND BALANCE I                                  | NVESTIGATION FOR YOU, AND DOES NOT AFFECT X-PLANE IN ANY WAY!                                                              |   |
|                        |                                                                              |                                                                                                    |   |
| 0 0,0 0 1,7 2 1.0 (lb) | 0 0 3.3 0 (ft) empty craft                                                   |                                                                                                    |   |
| 66666666               | 66666                                                                        | 6666666666666666                                                                                                    |   |
| 0 0,0 0 0,1 7 5.0 (lb) | 003.70 (ft) fuel tank #1                                                     | 0 0,0 0 0,0 0 0.0 (lb) 0 0 0.0 0 (ft)                                                                                      |   |
|                        | 000370 (ft) fueltank #2                                                      |                                                                                                    |   |
|                        |                                                                              |                                                                                                    |   |
|                        | 00000 (ft) fueltank #2                                                       |                                                                                                    |   |
|                        |                                                                              |                                                                                                    |   |
|                        | 00000 (ft) fuel tank #4                                                      |                                                                                                    |   |
|                        |                                                                              |                                                                                                    |   |
|                        | 00000 (ft) fuel tank #5                                                      |                                                                                                    |   |
|                        |                                                                              |                                                                                                    |   |
|                        | 00000 (ft) fuel tank #6                                                      |                                                                                                    |   |
| 9999999999             |                                                                              |                                                                                                    |   |
| 0.0.0 0.0.0 0.0 (lb)   | 000.00 (ft) fuel tank #7                                                     |                                                                                                    |   |
| 999999999              | 99999                                                                        | 00000000 00000                                                                                                    |   |
| 0 0.0 0 0.0 0 0.0 (lb) | 0 0 0 0 0 (ft) fuel tank #8                                                  |                                                                                                    |   |
| 999999999              | 99999                                                                        | 00000000 00000                                                                                                    |   |
| 0 0,0 0 0,0 0 0.0 (lb) | 0 0 0.0 0 (ft) fuel tank #9                                                  |                                                                                                    |   |
| 00000000               | 99999                                                                        | 0000000 00000                                                                                                    |   |
|                        |                                                                              |                                                                                                    |   |
|                        |                                                                              |                                                                                                    |   |
|                        |                                                                              |                                                                                                    |   |
|                        |                                                                              |                                                                                                    |   |

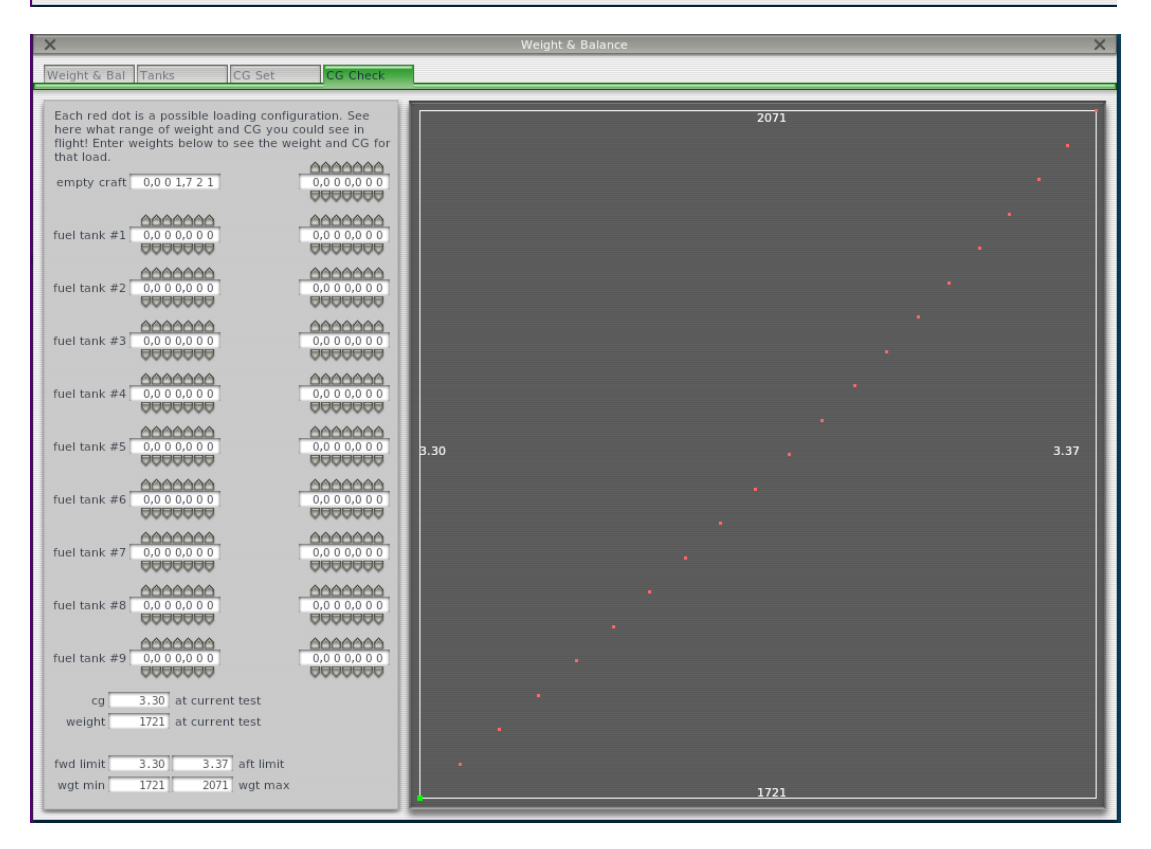

Go to the EXPERT TAB - select AIRFOIL

| You only need the first two ta | bs – props and wings |
|--------------------------------|----------------------|
|--------------------------------|----------------------|

| ×       |                                          |            |            |            | Foil                                         | 5                             |          | ×           |
|---------|------------------------------------------|------------|------------|------------|----------------------------------------------|-------------------------------|----------|-------------|
| Props   | Wings                                    | Misc Wings | Misc Wings | Misc Wings | Misc Wings                                   | Pylons 1                      | Pylons 2 |             |
| lo Re 📄 | Clark-Y (root).afl<br>Clark-Y (root).afl |            |            | Clar       | Prop<br>'k-Y (good prope<br>'k-Y (good prope | 1<br>:ller).afl<br>:ller).afl |          | span interp |
|         |                                          |            |            |            | Prop                                         | 2                             |          |             |
|         |                                          |            |            |            |                                              |                               |          |             |
|         |                                          |            |            |            | Prop                                         | 3                             |          |             |
|         |                                          |            |            |            |                                              |                               |          |             |
| -       |                                          |            |            |            | Prop                                         | 4                             |          | <br>        |
|         |                                          |            |            |            | FIOP                                         | ~                             |          |             |
|         |                                          |            |            |            |                                              |                               |          | <br>        |
|         |                                          |            |            |            | Prop                                         | 5                             |          |             |
|         |                                          |            |            |            |                                              |                               |          |             |
|         |                                          |            |            |            | Prop                                         | 6                             |          |             |
|         |                                          |            |            |            |                                              |                               |          |             |
|         |                                          |            |            |            | Prop                                         | 7                             |          |             |
|         |                                          |            |            |            |                                              |                               |          |             |
|         |                                          |            |            |            | Prop                                         | 8                             |          | <br>        |
|         |                                          |            |            |            | Prop                                         |                               |          |             |
|         |                                          |            |            |            |                                              |                               |          |             |

| X                                                                          | Foils                                                           | ×                                                                                                    |
|----------------------------------------------------------------------------|-----------------------------------------------------------------|----------------------------------------------------------------------------------------------------|
| Props Wings Misc Wings Misc Wings                                          | Misc Wings Misc Wings Pylons 1 Pylons 2                         |                                                                                                    |
| lo Re 📄 NACA 2412-root.afl<br>hi Re 📄 NACA 2412-root.afl                   | WING 1<br>NACA 2412-root afl                                    | variable-sweep<br>variable-dihedral<br>variable-incidence<br>retractable                                                                                                    |
| lo Re TNACA 2412-root.afi<br>hi Re NACA 2412-root.afi                      | WING 2<br>NACA 2412-tip.afl                                     | variable-sweep variable-dihedral span interp 0.00 variable-incidence power 0.00 variable-incidence variable variable var |
| lo Re 📄 NACA 0024 (symmetrical).afl<br>hi Re 📄 NACA 0024 (symmetrical).afl | WING 3 NACA 0024 (symmetrical).afl NACA 0024 (symmetrical).afl  | variable-sweep variable-dihedral span interp 0.00 variable-incidence power 0.00 variable-incidence 0.00 variable.                                                                                                    |
|                                                                            | WING 4                                                          |                                                                                                    |
| lo Re 📄 NACA 0006 (symmetrical).afi<br>hi Re 📄 NACA 0006 (symmetrical).afi | HSTAB<br>NACA 0006 (symmetrical).afl                            | variable-sweep<br>variable-dihedral<br>variable-incidence<br>retractable                                                                                                    |
| lo Re NACA 0009 (symmetrical).afl<br>hi Re NACA 0009 (symmetrical).afl     | VSTAB 1 NACA 0009 (symmetrical).afl NACA 0009 (symmetrical).afl | variable-sweep<br>variable-dihedral<br>variable-incidence<br>power 1.0 0<br>power 1.0 0                                                                                                    |
|                                                                            | VSTAB 2                                                         |                                                                                                    |
|                                                                            |                                                                 |                                                                                                    |

BACK THIS PLANE UP!! BEFORE YOU ALTER IT/ CHANGE ITS PARAMETERS.

Save it one last time and open XPlane. Select new flight and try out your creation

Would be best to see if it works as you expected. you might have to tweak a few things but if you want to TOTALLY alter some of the settings, SAVE AS and make A COPY of your aircraft. . changing the AUTHOR settings etc. you can then alter power/cg/wings etc

HAPPY EXPERIMENTING – Dave Rothwell